# ウイルスバスター マルチデバイス月額版 インストール方法

## 1

お使いのウェブブラウザ(IntrnetExplorer、FireFoxなど)か らTCCのホームページを開きます。 《TCCホームページ http://www.torichu.ne.jp》

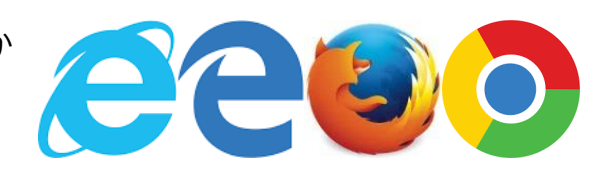

### 2

TCCのトップページ中段にある『インターネット』の中の『オプションサービス』クリックします。

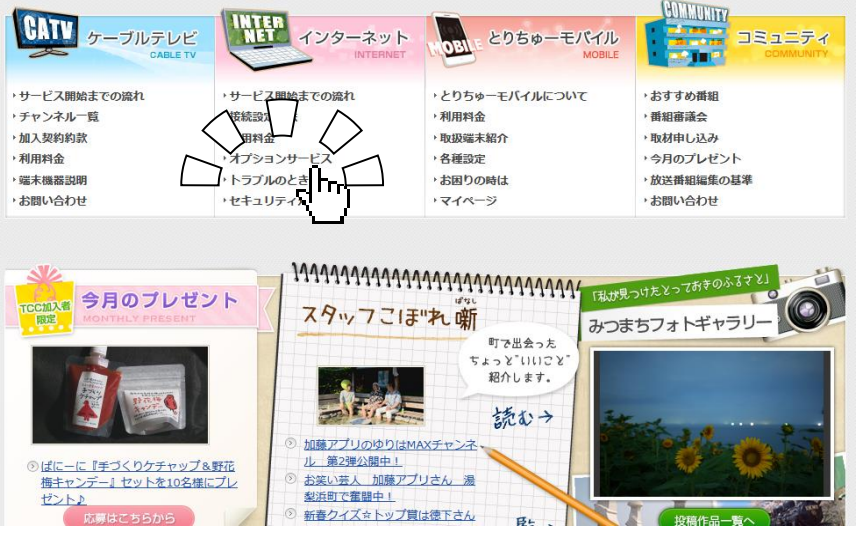

オプション (有料) サービス

琴浦町エリアの方向けと北栄町・湯梨浜町エリアの方向けのオプションサービスです。

NET

#### 3

表示されたページから、ご利用先のエリアをク リックします。

(右の図では『北栄町・湯梨浜町エリアの方へ』を 選択しています。)

#### 4

表示されたエリアのインターネットサービスの一 覧から『ウイルスバスター マルチデバイス月額版』 をクリックします。

| $\sim$ $\square$ $\sim$ |                                 |                 |                                                 |                               |
|-------------------------|---------------------------------|-----------------|-------------------------------------------------|-------------------------------|
|                         | 山  山 山 山 ホオプション(税込)/月           |                 |                                                 |                               |
| [                       |                                 | 540 円/件         | 統合セキュリティーソフト<br>(3台まで導入可能)                      | <mark>】</mark><br><u>申込用紙</u> |
|                         | <u>マカフィー・セーー</u><br>ティスイート3ユーザー | 540 円<br>/アカウント | セキュリティ対策最強版! 4 つのソフトで鉄<br>壁ガード! PC3台までインストール可能! | <mark>]</mark><br><u>申込用紙</u> |
|                         | <u>マカフィー・</u><br>ウイルススキャン       | 270 円<br>/アカウント | ウイルス対策ソフトを月額で利用                                 | <mark>]</mark><br><u>申込用紙</u> |
|                         | メールアカウント追加                      | 216 円/件         | メール保存容量 50MB<br>web保存容量 50MB                    | <mark>愛</mark><br>変更用紙        |
|                         | メール保存容量追加                       | 540 円<br>/10MB  | 10MB単位で最大50MBまで追加可能                             | <mark>]</mark><br><u>変更用紙</u> |
|                         | HP保存容量追加                        | 540 円<br>/10MB  | 10MB単位で最大50MBまで追加可能                             | <mark>]</mark><br><u>変更用紙</u> |
|                         | メール転送サービス                       | 216 円/件         | 宛先最大10件まで                                       | <mark>]</mark><br><u>変更用紙</u> |
|                         | 固定グローバル<br>IPアドレス               | 1,080 円/件       | 固定グローバルIPアドレスの取得※1                              | <mark>]</mark><br>変更用紙        |

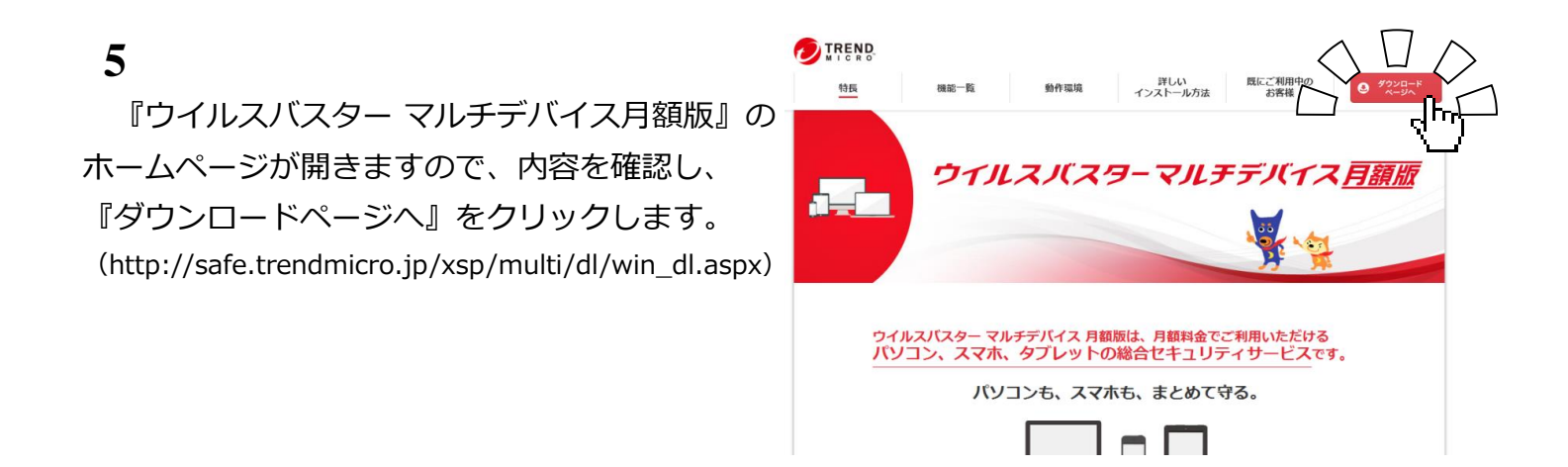

6

『ウイルスバスター マルチデバイス月額版 インス トール方法』のページが開きますので、表示の手順 に従って『ダウンロード』、及び『インストール』 を行います。

#### ※注意

Windows版・Mac版・Android版があります。 お使いの機種に合わせてダウンロード、 インストールを行って下さい。

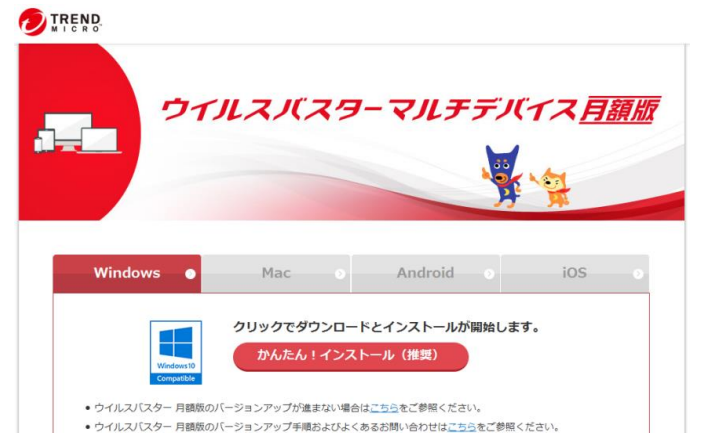